| Číslo a název šablony                           | III/2 Inovace a zkvalitnění výuky prostřednictvím                                                                                                    |  |  |
|-------------------------------------------------|----------------------------------------------------------------------------------------------------|--|--|
| Číslo didaktického materiálu                    | EU-OPVK-VT-III/2-ŠR-314                                                                                                    |  |  |
| Druh didaktického materiálu                     | DUM                                                                                                    |  |  |
| Autor                                           | RNDr. Václava Šrůtková                                                                                                    |  |  |
| Jazyk                                           | čeština                                                                                                    |  |  |
| Téma sady didaktických materiálů                | Programování v C# v příkladech III                                                                                                    |  |  |
| Téma didaktického materiálu                     | Designer, soubory projektu                                                                                                    |  |  |
| Vyučovací předmět                               | Seminář z informatiky                                                                                                    |  |  |
| Cílová skupina (ročník)                         | Žáci ve věku 17–18 let                                                                                                    |  |  |
| Úroveň žáků                                     | Středně pokročilí                                                                                                    |  |  |
| Časový rozsah                                   | 1–2 vyučovací hodiny                                                                                                    |  |  |
| Klíčová slova                                   | Designer, program, metoda Main, Controls                                                                                                    |  |  |
| Anotace                                         | Studenti se seznamují se strukturou<br>projektových souborů, jejich metodami a<br>vazbami. Získané poznatky aplikují při                                                     |  |  |
|                                                 | programování proměnlivého uživatelského rozhraní.                                                                                                    |  |  |
| Použité zdroje                                  | ELLER, Frank. C# - začínáme programovat:                                                                                                    |  |  |
|                                                 | podrobný průvodce začínajícího uživatele. 1. vyd.                                                                                                    |  |  |
|                                                 | Praha: Grada, 2002, 240 s. ISBN 80-247-0324-6.                                                                                                    |  |  |
|                                                 | OCHRANOVÁ, Renata a Michal KOZUBEK.                                                                                                    |  |  |
|                                                 | Objektově orientované programování v Turbo                                                                                                    |  |  |
|                                                 | Pascalu. 1. vyd. Brno: Masarykova univerzita,                                                                                                    |  |  |
|                                                 | 1993, 117 s. ISBN 80-210-0659-5.                                                                                                    |  |  |
|                                                 | VYSTAVĚL, Radek. <i>Moderní programování: sbírka úloh k učebnici pro středně pokročilé</i> . 1. vyd. Ondřejov: moderníProgramování, 2008-2009, 2 sv. ISBN 978-80-903951-3-8. |  |  |
|                                                 | VYSTAVĚL, Radek. <i>Moderní programování:<br/>učebnice pro pokročilé</i> . Ondřejov:                                                                                         |  |  |
|                                                 | moderníProgramování, 2011, 149 s. ISBN 978-<br>80-903951-7-6.                                                                                                    |  |  |
|                                                 | VYSTAVĚL, Radek. <i>Moderní programování:<br/>učebnice pro středně pokročilé</i> . Ondřejov:<br>moderníProgramování s.r.o, 2008. ISBN 978-80-<br>903951-2-1.                 |  |  |
| Typy k metodickému postupu učitele,             | Text je možno využít ke společné práci,                                                                                                    |  |  |
| doporučené výukové metody, způsob               | samostatné přípravě studentů, domácímu studiu                                                                                                    |  |  |
| hodnocení, typy k individualizované výuce apod. | apod.                                                                                                    |  |  |
|                                                 | Při společné práci je vhodné během prezentace prohlížet kódy jednotlivých projektových souborů.                                                                              |  |  |
|                                                 | V pracovním listu je zadání cvičení – většinou se                                                                                                    |  |  |

| jedná o úlohy, které by měli studenti         |
|-----------------------------------------------|
| naprogramovat samostatně. Není nutné, aby     |
| všichni zpracovali všechno, vhodné je         |
| diferencovat podle jejich zájmu a schopností. |
| Součástí materiálu je zdrojový kód těchto     |
| příkladů.                                     |
| Návrh způsobu hodnocení:                      |
| ohodnocení samostatné práce během hodiny      |
| např. podle volby a počtu úloh a elaborace    |
| řešení (efektivnost, komentáře…).             |
|                                               |

### Metodický list k didaktickému materiálu

### Prohlášení autora

Tento materiál je originálním autorským dílem. K vytvoření tohoto didaktického materiálu nebyly použity žádné externí zdroje s výjimkou zdrojů citovaných v metodickém listu.

Obrázky (schémata a snímky obrazovek) pocházejí od autora.

# **314. Designer**

Na jednoduchém příkladu si ukážeme, jak funguje Designer, jak vypadá kód, který generuje pro uživatelské rozhraní a jak můžeme vytvořit uživatelské rozhraní, které se bude měnit za běhu programu.

Připravíme si (další varianta) slide-show: při tiknutí časovače se v okně budou střídat obrázky umístěné v adresáři projektu bin/debug. Na formulář umístíme pouze tlačítko, které bude střídavě vypínat a zapínat časovač, interval časovače nastavíme na 1000 ms.

Obrázky pojmenujeme 1.BMP, 2.BMP..., aby se mohly střídat automaticky.

### Výpis Form1.cs

```
namespace _47_Designer
{
    public partial class Form1 : Form
    {
        int i=1; //číslo obrázku
        public Form1()
        {
            InitializeComponent();
        }
}
```

```
private void timer1_Tick(object sender, EventArgs e)
        {
            i++;
            Refresh();
            if (i ==4) i = 0;
        }
        private void buttonSS_Click(object sender, EventArgs e)
        {
            timer1.Enabled = !(timer1.Enabled);
        }
        private void Form1_Paint(object sender, PaintEventArgs e)
        {
            Graphics kp = e.Graphics;
            Image obr=Image.FromFile(i.ToString()+".BMP");
            kp.DrawImage(obr, 20, 20);
        }
    }
Jak vypadá kód Designeru – tedy
Form1.Designer.cs
namespace _47_Designer
 partial class Form1
   /// <summary>
```

/// Required designer variable.

/// </summary>

}

{

{

private System.ComponentModel.IContainer components = null;

/// <summary>

/// Clean up any resources being used.

/// </summary>

/// <param name="disposing">true if managed resources should be disposed; otherwise,
false.</param>

```
protected override void Dispose(bool disposing)
{
    if (disposing && (components != null))
    {
        components.Dispose();
    }
    base.Dispose(disposing);
}
```

#region Windows Form Designer generated code

```
/// <summary>
```

```
/// Required method for Designer support - do not modify
```

```
/// the contents of this method with the code editor.
```

/// </summary>

```
private void InitializeComponent()
```

{

```
this.components = new System.ComponentModel.Container();
```

this.timer1 = new System.Windows.Forms.Timer(this.components);

```
this.buttonSS = new System.Windows.Forms.Button();
```

this.SuspendLayout();

//

// timer1

//

```
this.timer1.Interval = 1000;
```

```
this.timer1.Tick += new System.EventHandler(this.timer1_Tick);
```

//

```
// buttonSS
```

//

this.buttonSS.Location = new System.Drawing.Point(86, 235);

```
this.buttonSS.Name = "buttonSS";
```

this.buttonSS.Size = new System.Drawing.Size(75, 23);

this.buttonSS.TabIndex = 0;

```
this.buttonSS.Text = "Strat/Stop";
```

```
this.buttonSS.UseVisualStyleBackColor = true;
```

```
this.buttonSS.Click += new System.EventHandler(this.buttonSS_Click);
```

//

```
// Form1
```

```
//
```

```
this.AutoScaleDimensions = new System.Drawing.SizeF(6F, 13F);
```

this.AutoScaleMode = System.Windows.Forms.AutoScaleMode.Font;

```
this.ClientSize = new System.Drawing.Size(292, 270);
```

```
this.Controls.Add(this.buttonSS);
```

```
this.Name = "Form1";
```

```
this.Text = "Slide-Show";
```

```
this.Load += new System.EventHandler(this.Form1_Load);
```

```
this.Paint += new System.Windows.Forms.PaintEventHandler(this.Form1_Paint);
```

```
this.ResumeLayout(false);
```

```
}
```

#endregion

```
private System.Windows.Forms.Timer timer1;
```

```
private System.Windows.Forms.Button buttonSS;
```

}

}

Všimněte si, především, že oba výpisy (Jak Form1.cs tak Designer.cs) začínají definicí třídy: **partial class Form1.** Slovo partial znamená, že je tato definice rozdělena do více textů. – zde **Form1.cs** a **Form1.Designer.cs** 

Popíšeme si některé části kódu.

# private void InitializeComponent()

 $\{...\}$ 

Metoda, ve které jsou definovány členské proměnné pro odkazy na formulář, tlačítko a časovač. Vytvoří se voláním příslušných konstruktorů a nastaví se jejich vlastnosti.

Pro tlačítko:

this.buttonSS = new System.Windows.Forms.Button(); - konstruktor

this.buttonSS.Location = new System.Drawing.Point(86, 235); - umístění

(Location je instance třídy Point a udává levý horní roh objektu)

this.buttonSS.Name = "buttonSS";

this.buttonSS.Size = new System.Drawing.Size(75, 23);

this.buttonSS.TabIndex = 0;

this.buttonSS.Text = "Strat/Stop";

this.buttonSS.UseVisualStyleBackColor = true;

## Připojení obslužné metody události Click:

this.buttonSS.Click += new System.EventHandler(this.buttonSS\_Click);

## Vložení ovládacích prvků do okna:

(nachází se v sekci okna (formuláře)

this.Controls.Add(this.buttonSS);

### Controls je seznam všech ovládacích prvků okna.

Vra'tme se na začátek výpisu Form1.cs

```
public Form1()
{
    InitializeComponent();
}
```

Metoda se jmenuje stejně jako třída – je to tedy konstruktor, který volá metodu InitializeComponent();

Tyto dva zdrojové texty tedy definují třídu Form1 – okno programu. Její instance se vytváří v dalším zdrojovém kódu – **Program.cs.** 

```
namespace _47_Designer
```

{

static class Program

```
{
```

/// <summary>

/// The main entry point for the application.

/// </summary>

[STAThread]

static void Main()

{

```
Application.EnableVisualStyles(); // vzhled viditelných prvků
```

Application.SetCompatibleTextRenderingDefault(false);

Application.Run(new Form1()); //vytvoření okna v metodě Application.Run

```
}
}
```

```
}
```

V tomto kódu se definuje metoda **Main** – vstupní bod každého programu v jazyce C#. **Její první příkaz je ten, který program vykoná po spuštění.** 

### Metoda Application.Run

Zobrazí okno programu

Čeká v tzv. smyčce událostí, ta přebírá od operačního systému události jako stisk klávesy, pohyb myši, tik časovače apod., dokud touto událostí není zavření okna.
 Tato smyčka řídí běh událostí v programech s grafickým interfacem.

### Měnící se uživatelské rozhraní – vložení komponenty za běhu programu

Využijeme nové znalosti k vložení tlačítka do místa, kde uživatel klepne myší. Každé tlačítko bude mít své číslo a při kliknutí na tlačítko se zobrazí zpráva AHOJ.

```
int cislo = 1;
public Form1()
private void tlacitko Click(object sender, EventArgs e)
        {
            MessageBox.Show("Ahoj");
         }
        private void Form1 MouseDown(object sender, MouseEventArgs e)
        {
            int x = e.X;
            int y = e.Y;
            Button tlacitko = new Button();
            tlacitko.Location = new Point(x,y);
            tlacitko.Size = new Size(40, 20);
            tlacitko.Text = cislo.ToString();
            tlacitko.Click+=new EventHandler(tlacitko_Click);
            Controls.Add(tlacitko);
            cislo++;
        }
```

# Důležité

Definice **partial class Form1.** Slovo partial znamená, že je tato definice rozdělena do více textů. – **Form1.cs** a **Form1.Designer.cs** 

### private void InitializeComponent()

 $\{...\}$ 

Metoda, ve které jsou definovány členské proměnné pro komponenty

#### Vložení ovládacích prvků do okna:

Controls.Add(prvek);

### Controls je seznam všech ovládacích prvků okna

Tyto dva zdrojové texty tedy definují třídu Form1 – okno programu. Její instance se vytváří v dalším zdrojovém kódu – **Program.cs.** 

### static void Main()

{}

Metoda Main – vstupní bod každého programu v jazyce C#.

## Pracovní list

### Cvičení

Odpovězte na otázky:

- 1. Proč definice třídy okna obsahuje slovo partial?
- 2. Kde jsou definovány členské proměnné pro komponenty?
- 3. Jak se nazývá seznam všech ovládacích prvků okna?
- 4. Jakou metodou se do něj přidává?
- 5. Co je to metoda Main?

| Form1  | <br> |                 |
|--------|------|-----------------|
| Poklad |      | Textová políčka |
|        |      |                 |

#### Příklad 1.

Připravte si formulář, na kterém budou dvě tlačítka – Poklad a Textová políčka.

Při stisknutí tlačítka Textová políčka se objeví pod sebou zarovnaná řada textových políček s náhodnými barvami pozadí.

Při stisknutí druhého tlačítka se zobrazí náhodně rozhozená tlačítka bez textu. Pod jedním z nich je schován poklad – Zpráva **poklad**, jinak zpráva **nic**.

### Řešení

Odpovědi:

Proč definice třídy okna obsahuje slovo partial?
 Definice je rozdělena do textů Form1.cs a Form1.Designer.cs

```
2. Kde jsou definovány členské proměnné pro komponenty?
      Metoda InitializeComponent()
   3. Jak se nazývá seznam všech ovládacích prvků okna?
      Controls
   4. Jakou metodou se do něj přidává?
      Controls.Add
   5. Co je to metoda Main?
      Vstupní bod každého programu v jazyce C#.
Random nahoda = new Random();
        int s, v;
...
private void tlac Click(object sender, EventArgs e)
        {
            MessageBox.Show("NIC");
        }
        private void tlacP Click(object sender, EventArgs e)
        {
            MessageBox.Show("POKLAD");
        }
        private void Form1_Load(object sender, EventArgs e)
         {
             s = ClientSize.Width;
            v = ClientSize.Height;
        }
        private void buttonPoklad Click(object sender, EventArgs e)
         {
             //hra poklad
             int x = nahoda.Next(10, s-40);
             int y = nahoda.Next(10, v - 40);
             Button tlacitko = new Button();
             tlacitko.Location = new Point(x, y);
             tlacitko.Size = new Size(30, 30);
```

```
tlacitko.Click += new EventHandler(tlacP_Click);
           Controls.Add(tlacitko);
           for (int i = 0; i < 9; i++)</pre>
           {
                x = nahoda.Next(10, s - 40);
                y = nahoda.Next(10, v - 40);
               Button tlacit = new Button();
               tlacit.Location = new Point(x, y);
               tlacit.Size = new Size(30, 30);
               tlacit.Click += new EventHandler(tlac_Click);
               Controls.Add(tlacit);
           }
      }
private void buttonText_Click(object sender, EventArgs e)
      {
        //řada barevných textových políček
          int r, g, b;
          int x = 200;
          int y = 20;
          for (int i = 0; i < 9; i++)</pre>
          {
             r = nahoda.Next(256);
             g = nahoda.Next(256);
             b = nahoda.Next(256);
             TextBox Pole = new TextBox();
             Pole.Location = new Point(x, y);
             Pole.Size = new Size(30, 200);
             Pole.BackColor = Color.FromArgb(r, g, b);
             Controls.Add(Pole);
             y += 25;
          }
     }
```